## Acessando suas Pastas de Rede da SESA, através da Solução DRIVE CELEPAR

**1** - Acesse o DRIVE CELEPAR fazendo uso preferencialmente do Navegador Mozilla Firefox digitando o endereço <u>https://www.drive.celepar.pr.gov.br</u>

2- Na janela que se abre, entre com suas credenciais do Expresso e clique no botão "Entrar".

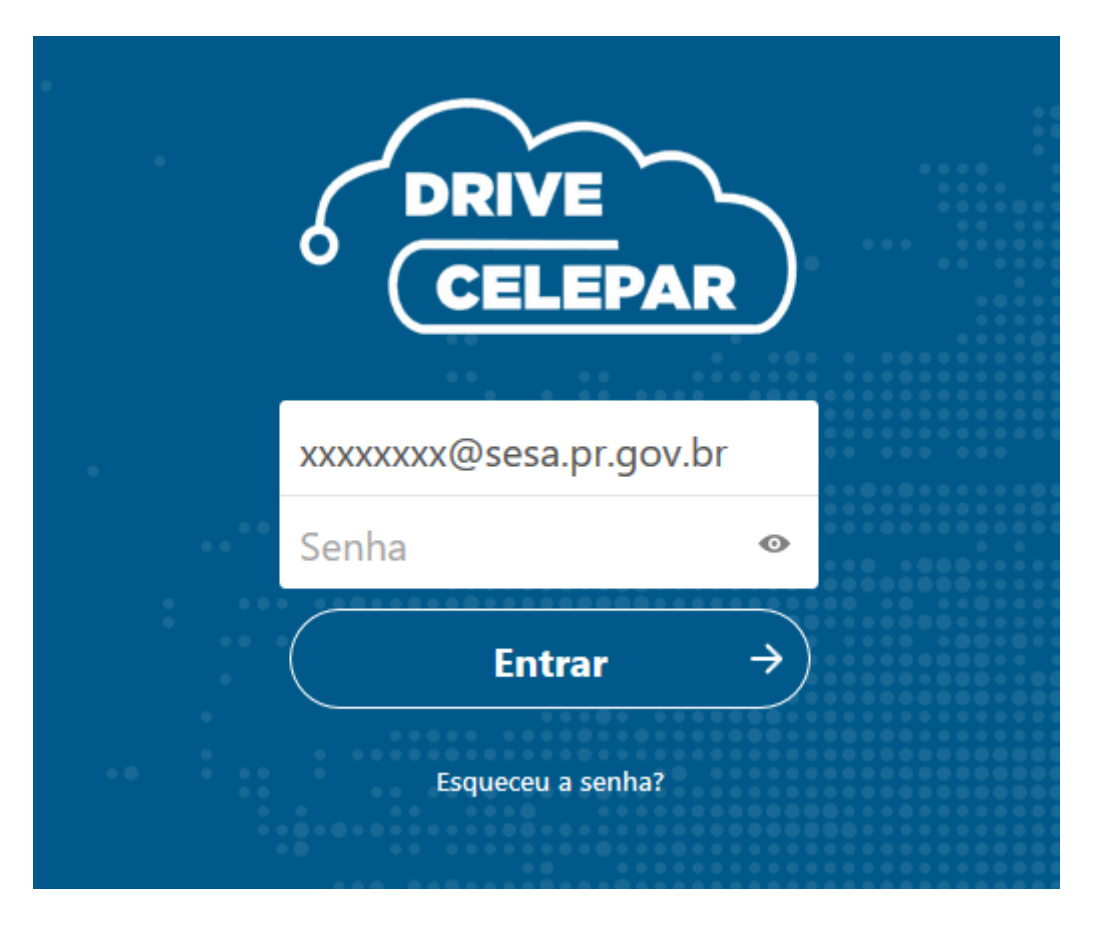

3 – Na janela seguinte clique na pasta "sesa-nas".

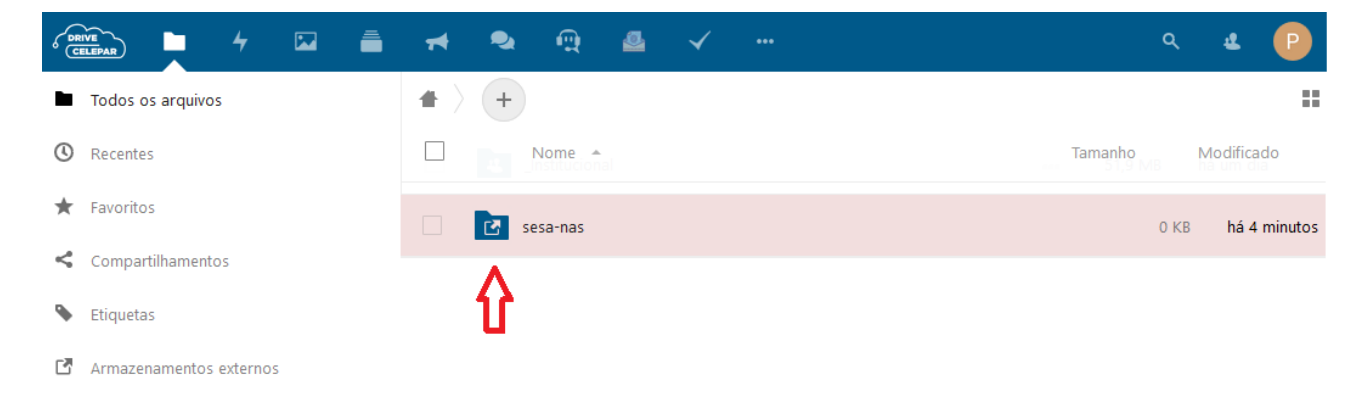

**4** – Ao clicar na pasta "**sesa-nas**" a janela abaixo será exibida. Forneça então o "Login" e "Senha" que você usa para se logar na sua estação de trabalho na SESA. (login para acessar os computadores da SESA)

Após digitar, clique no botão "**Salvar**". Se as credenciais digitadas estiverem corretas a cor da tarja sobre a pasta "**sesa-nas**" mudará de rosa para branca e clicando agora nela, abrirão todas as demais pastas a que você tem permissão de acesso no domínio SAÚDE.

| Credenciais s           | ão requeridas 🛛 ×               |
|-------------------------|---------------------------------|
| Por favor, insira as cr | redenciais para montar sesa-nas |
| Nome de Usuário         | Senha                           |
|                         | Salvar                          |

5 – A partir daí você terá acesso as mesmas pastas a que tem acesso quando esta fazendo uso da sua Estação de Trabalho da SESA.

**6** – Para abrir qualquer documento, basta clicar 02 vezes sobre o mesmo e usar o editor Web já disponível na solução.

**7** – Caso faça alguma alteração no documento, use o menu "**Arquivos**" opção "**Salvar**" para salválas. (vide figura abaixo)

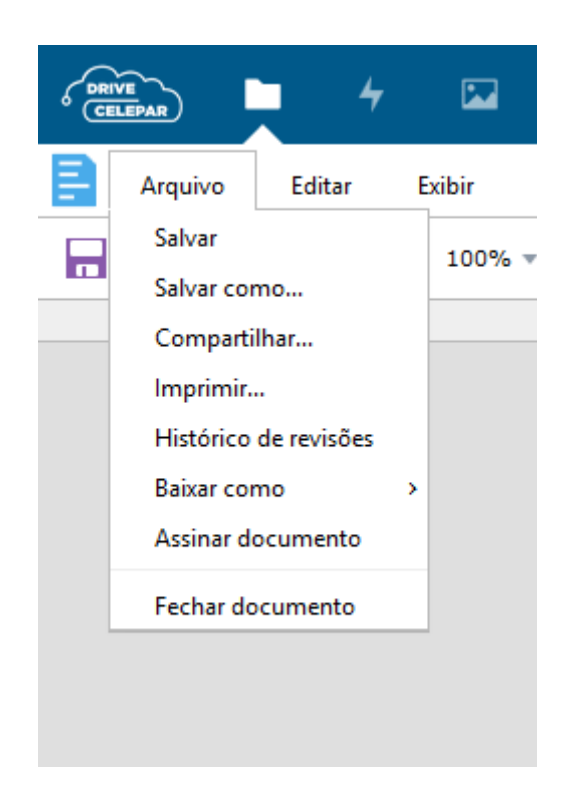

**8** – Se quiser baixar o arquivo para a sua máquina, clique sobre o mesmo com o **botão direito** do mouse, no menu que se abre clique na opção "**baixar**", na sequência marque a opção "**Salvar arquivo**" e por último clique no botão "**OK**".

| TermoRe              |                         |                                                                                |   |
|----------------------|-------------------------|--------------------------------------------------------------------------------|---|
| - <                  | Share file              |                                                                                |   |
| 4 pasta e 1 arquiv 🔶 | Adicionar aos favoritos |                                                                                |   |
| i                    | Detalhes                |                                                                                |   |
| 1                    | Renomear                |                                                                                |   |
| Ľ                    | Mover ou copiar         |                                                                                |   |
| +                    | Baixar                  | Abrir "TermoResponsabilidadeVPN.doc"                                           | × |
| ÷                    | Evoluir arquive         | Você selecionou abrir:                                                         |   |
|                      | Excluir arquivo         | TermoResponsabilidadeVPN.doc                                                   |   |
|                      |                         | tipo: Documento Microsoft Word 97-2003 (245 KB)                                |   |
|                      |                         | de: https://www.drive.celepar.pr.gov.br                                        |   |
|                      |                         | O que o Firefox deve fazer?                                                    |   |
|                      |                         | ○ <u>A</u> brir com o: LibreOffice Writer (aplicativo padrão) ~                |   |
|                      | C                       | ● Salvar arquivo (D)                                                           |   |
|                      |                         | Fazer isso auto <u>m</u> aticamente nos arquivos como este de agora em diante. |   |
|                      |                         |                                                                                |   |
|                      |                         | OK Cancelar                                                                    |   |
|                      |                         |                                                                                |   |

**9** – Selecione o local onde deseja salvar o arquivo e clique no botão "**Salvar**".

A partir daí você poderá abri-lo fazendo uso dos aplicativos compatíveis instalados no seu computador.

**10** – Para enviar um arquivo que está gravado em sua máquina local para uma pasta da rede SESA, vá na pasta para a qual se deseja enviar o arquivo, clique no botão "+" (conforme ilustrado abaixo), e selecione no menu que se abre, a opção "**enviar arquivo**".

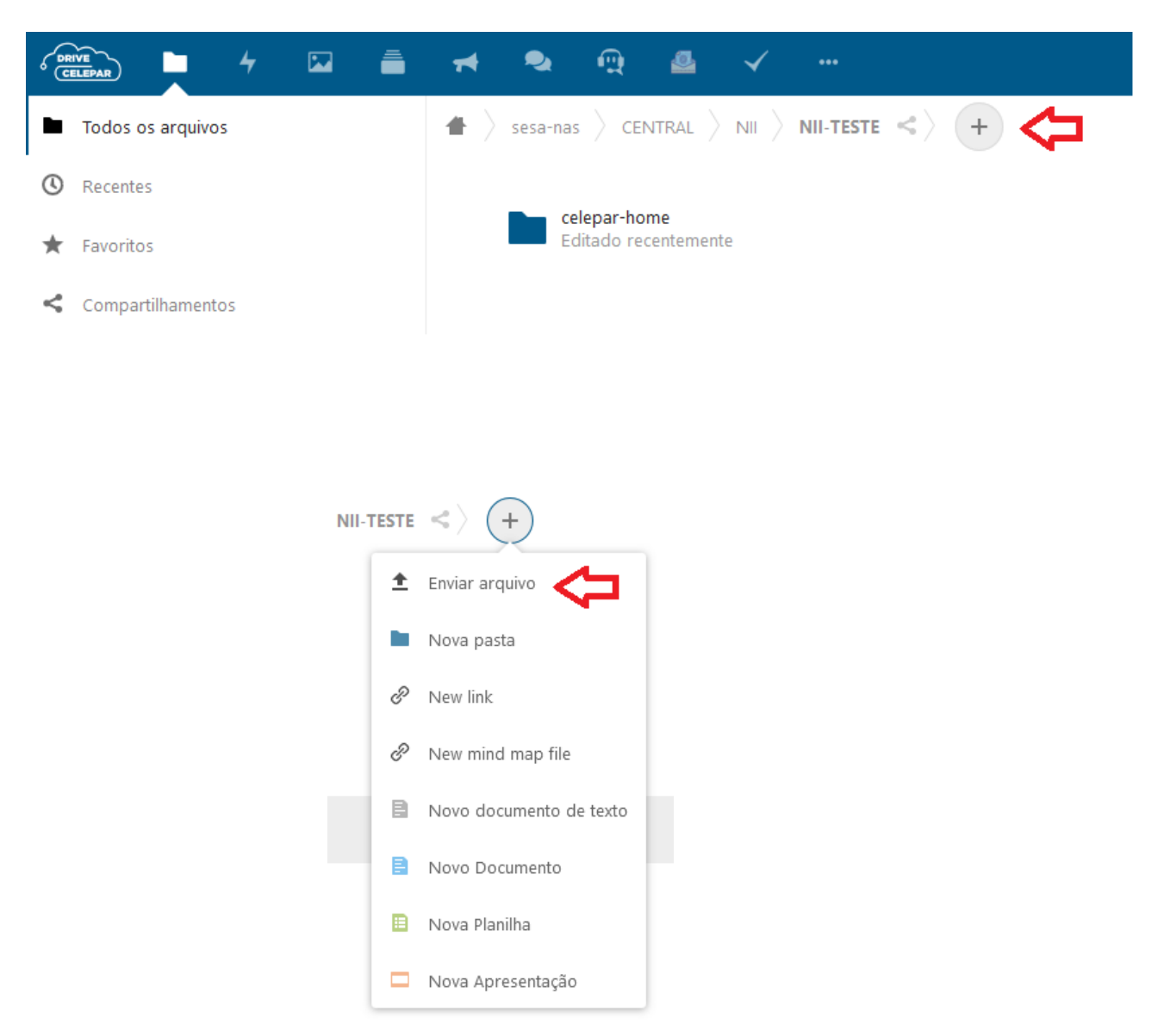

11 – Selecione o arquivo que se deseja enviar e clique no botão "Abrir".

**Importante** – Caso você baixe um aquivo para o seu micro local, altere-o e depois tente enviá-lo de volta a sua pasta de origem, ao fazê-lo a tela abaixo será mostrada (janela 1). Isso se deve ao fato de que ao baixar o arquivo, na verdade o sistema faz uma cópia para o seu computador mantendo a versão original em seu local de origem, logo ao tentar gravá-lo novamente em sua origem sem alterar o seu nome, o sistema identificará que lá já existe um arquivo com o mesmo nome, e pedirá se você deseja sobrescrevê-lo (marcando apenas a opção **Novos arquivos**) ou deseja manter ambos, o original e o que sofreu alterações (marcando ambas as opções, **Novos arquivos** e **Arquivos já Existentes**), neste caso o arquivo alterado terá um número adicionado em seu nome (janela 2) para que se diferencie do primeiro.

## Janela 1

| 1 conflito de arquivo                                                                                     |                                          |  |
|----------------------------------------------------------------------------------------------------|------------------------------------------|--|
| Quais arquivos você quer manter?<br>Se você selecionar ambas as versões, o arq<br>adicionado ao seu nome. | uivo copiado terá um número              |  |
| Novos arquivos                                                                                            | rquivos já existentes                    |  |
| Fluxo de Atendimento GSUS Sobreaviso.odt                                                                  | 20 de Março de 2020 às<br>11:55<br>14 KB |  |
| Cancelar                                                                                                  | Continuar                                |  |

## Janela 2

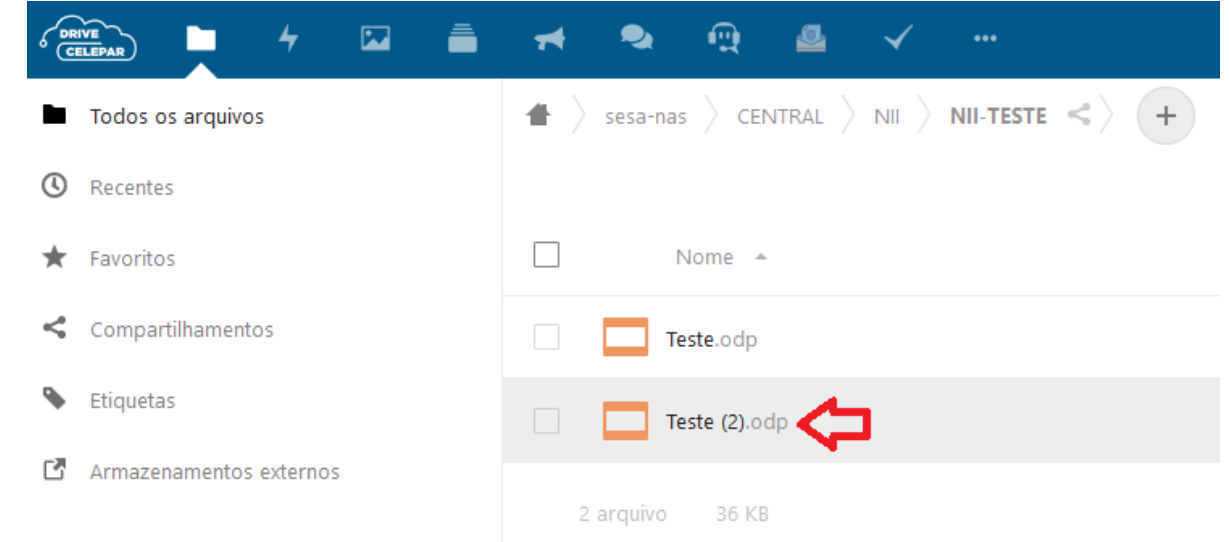